# Spring Design ScreenShare Service SDK Instructions

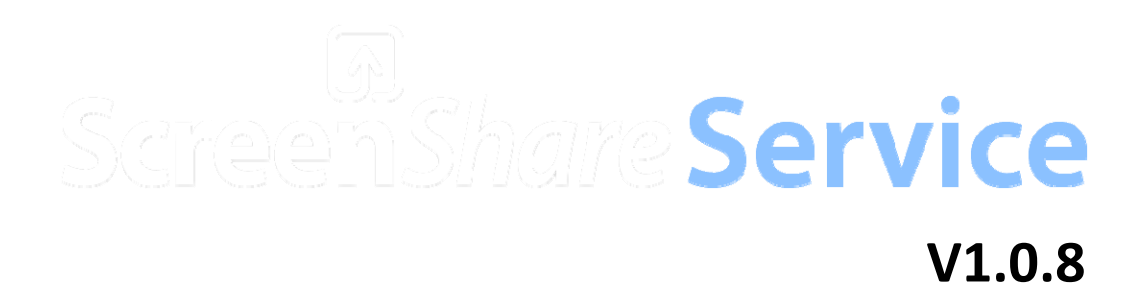

### **Change logs**

| Date      | Version | Changes                                    |
|-----------|---------|--------------------------------------------|
| 2013/2/28 | 1.0.0   | First draft                                |
| 2013/3/5  | 1.0.1   | Redefined some interfaces according to     |
|           |         | issues raised by Richard Li                |
| 2013/3/8  | 1.0.2   | Complete this document                     |
| 2013/3/13 | 1.0.3   | Revised the part on Google Analytics       |
| 2013/4/1  | 1.0.4   | Added sendDataWithPriority interface       |
| 2013/4/9  | 1.0.5   | Revised ServiceConfig function name        |
| 2013/5/19 | 1.0.6   | Added cancelSendFile interface description |
| 2013/6/3  | 1.0.7   | Revised AppConnection control description  |
| 2013/7/12 | 1.0.8   | Added StreamingAPI interface description   |

**Note**: This SDK is for Android platform only.

ScreenShareServiceSDKInstructions\_v1.0.8\_10-17-13

### **Table of Contents**

| Abstr  | act3                                                         |
|--------|--------------------------------------------------------------|
| Gloss  | ary3                                                         |
| Overa  | all architecture4                                            |
| Interf | ace description5                                             |
| 1.     | ServiceApplication class5                                    |
| 2.     | ServiceConfig class6                                         |
| 3.     | ScreenShareServiceProxy class7                               |
| 4.     | IScreenShareServiceCallbackListener class                    |
| Case   | study13                                                      |
| 1.     | ScreenShareService runtime environment initialization 13     |
| 2.     | Opening Service UI in the Activity of third-party apps       |
| 3.     | Opening SetupWizard UI in the Activity of third-party apps13 |
| 4.     | Adding GoogleAnalytics for Activity14                        |
| 5.     | Sending byte array data to app on remote device              |
| 6.     | Streaming API usage15                                        |
| SDk u  | sage                                                         |

#### Abstract

ScreenShareService SDK on Android platform provides an easy to use ScreenShare API call service (i.e. call ScreenShareServiceProxy class function) for third-party applications, so that third-party applications do not need to know Android AIDL technology to achieve the binding ScreenShareService and communicating with a remote device through ScreenShareService. Of course, third-party applications can also use AIDL way to communicate with ScreenShareService.

A third-party ScreenShare application contains two apks. One runs on the phone side (host), the other runs on the tablet side (client). Use different packageName for the host and the client (You can use the same packageName if you can distinguish between the host and the client). During ScreenShareService initialization, you need to specify whether it is the host.

ScreenShareService SDK on Android platform is released in the form of Android project (library). Refer SDK usage section for how to use our SDK.

#### Glossary

| ServiceProxy | Abbreviation for ScreenShareServiceProxy |
|--------------|------------------------------------------|
|              |                                          |
|              |                                          |
|              |                                          |
|              |                                          |
|              |                                          |

#### **Overall architecture**

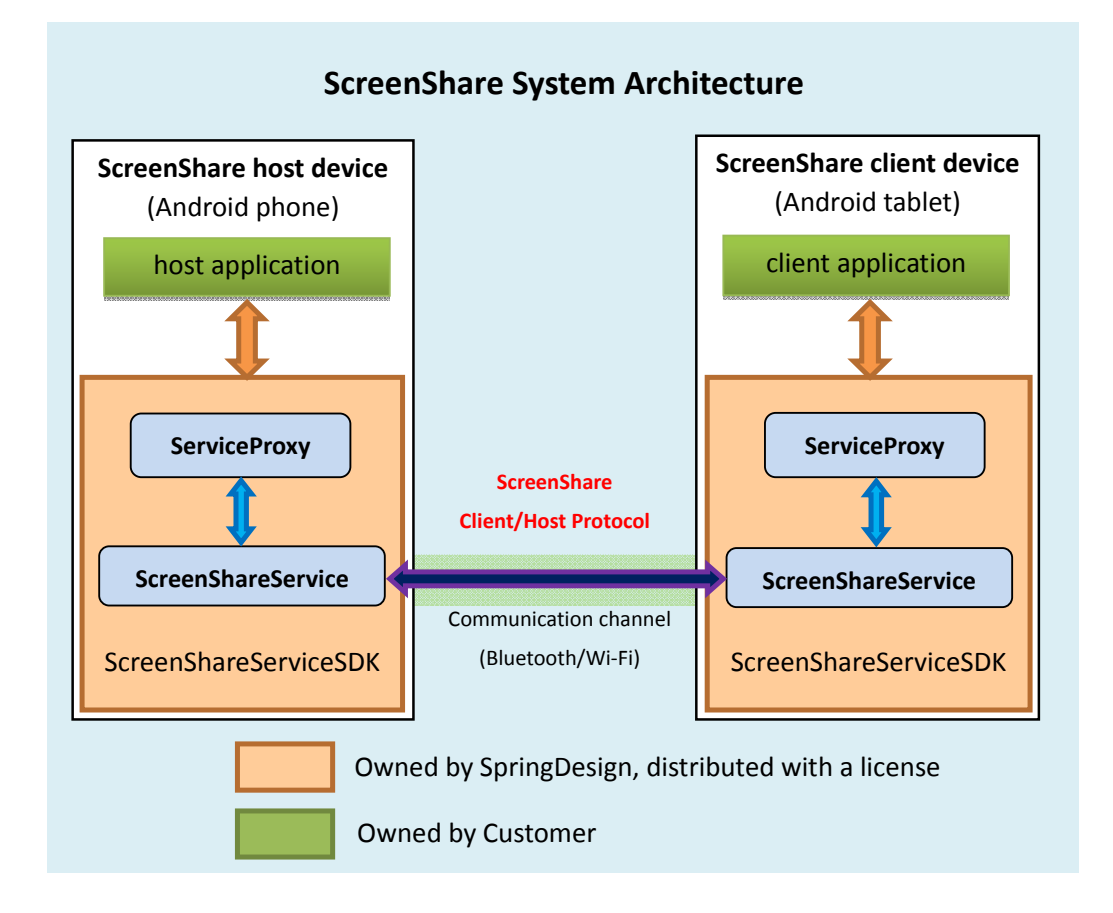

#### Description for main classes

#### a) ServiceApplication

Package name: com.springdesign.screenshare.service

In the onCreate function of application class of third-party applications, it needs to call the onCreate function of ServiceApplication class to initialize ScreenShareService.

#### b) ServiceConfig

Package name: com.springdesign.screenshare.service

Third-party applications need to call the set function of ServiceConfig class to set the port number used by ScreenShareService (TCP/UDP port or Bluetooth UUID). Different ScreenShare applications cannot use the same port number. The port number must be assigned by Spring Design.

#### c) ScreenShareServiceProxy(ServiceProxy)

© 2013 Spring Design, Inc. All rights reserved.

Package name: com.springdesign.screenshare

ScreenShareServiceProxy class provides external ScreenShareService function calls, including the enable/disable AppConnection, sendData, sendFile and other functions.

Third-party applications need to instantiate this class to call its functions to transfer data.

#### d) IScreenShareServiceCallbackListener

Package name: com.springdesign.screenshare

ScreenShareService callback listener interface. ScreenShareServiceProxy will notify this interface for all data sent from ScreenShareService.

Third-party ScreenShare applications need to implement this interface to receive data sent from ScreenShareService.

#### **Interface description**

#### 1. ServiceApplication class

#### 1) ScreenShareService initialization

| Interface name                                                                                          |                                    |  |
|----------------------------------------------------------------------------------------------------|------------------------------------|--|
| public static boolean onCreate(Application app, booleanisHost, booleandebugMode)                        |                                    |  |
| Parameter name                                                                                          | Function                           |  |
| Арр                                                                                                    | Transfer application context       |  |
| isHost                                                                                                  | True for host; False for client.   |  |
| debugMode                                                                                               | True for log out; False for no log |  |
| Return results                                                                                          |                                    |  |
| True denotes it is currently in ScreenShareService process. Third-party applications do not need to     |                                    |  |
| initialize ScreenShare service.                                                                         |                                    |  |
| False denotes it isn't currently in ScreenShareService process. Third-party applications can initialize |                                    |  |
| ScreenShare service based on needs.                                                                     |                                    |  |

#### 2. ServiceConfig class

1) Set up listen port for file transmission function over Wi-Fi at Host or Client side

| Interface name                                          |                                              |  |
|---------------------------------------------------------|----------------------------------------------|--|
| public static void setTransferFileWifiPort(intfilePort) |                                              |  |
| Parameter name                                          | Function                                     |  |
| filePort                                                | TCP port number is assigned by Spring Design |  |

#### 2) Set up listen port for search function over Wi-Fi at Host side

| Interface name                                          |                                              |  |
|---------------------------------------------------------|----------------------------------------------|--|
| public static void setSearchWifiHostPort(intsearchPort) |                                              |  |
| Parameter name                                          | Function                                     |  |
| searchPort                                              | UDP port number is assigned by Spring Design |  |

#### 3) Set up listen port for search function over Wi-Fi at Client side

| Interface name                                            |                                              |
|-----------------------------------------------------------|----------------------------------------------|
| public static void setSearchWifiClientPort(intsearchPort) |                                              |
| Parameter name                                            | Function                                     |
| searchPort                                                | UDP port number is assigned by Spring Design |

#### 4) Set up UUID for the first connection over Bluetooth at Host side

| Interface name                                  |                                          |
|-------------------------------------------------|------------------------------------------|
| public static void setFirstUuid(String uuidStr) |                                          |
| Parameter name                                  | Function                                 |
| uuidStr                                         | UUID string is assigned by Spring design |

#### 5) Set up UUID for the second connection over Bluetooth at Host side

| Interface name                                   |                                          |  |
|--------------------------------------------------|------------------------------------------|--|
| public static void setSecondUuid(String uuidStr) |                                          |  |
| Parameter name                                   | Function                                 |  |
| uuidStr                                          | UUID string is assigned by Spring design |  |

6) Set up listen port for the first connection over Wi-Fi at Host or Client side

Interface name

| public static void setFirstWifiPort(intfirstPort) |                                              |
|---------------------------------------------------|----------------------------------------------|
| Parameter name                                    | Function                                     |
| firstPort                                         | TCP port number is assigned by Spring Design |

7) Set up listen port for the second connection over Wi-Fi at Host or Client side

| Interface name                                      |                                              |  |
|-----------------------------------------------------|----------------------------------------------|--|
| public static void setSecondWifiPort(intsecondPort) |                                              |  |
| Parameter name                                      | Function                                     |  |
| secondPort                                          | TCP port number is assigned by Spring Design |  |

#### 3. ScreenShareServiceProxy class

Third-party applications create ScreenShareServiceProxy object, and then you can use ScreenShareServiceProxy object to call functions provided by ScreenShareService.

#### 1) Create ScreenShareServiceProxy instance

| Interface name                                                                                |                     |  |
|-----------------------------------------------------------------------------------------------|---------------------|--|
| public ScreenShareServiceProxy(Context context, String packageName, String remotePackageName) |                     |  |
| Parameter name                                                                                | Function            |  |
| context                                                                                       | Context             |  |
| packageName                                                                                   | Package name        |  |
| remotePackageName                                                                             | Remote package name |  |

#### 2) Get connected remote device Info

| Interface name                                                                                         |
|----------------------------------------------------------------------------------------------------|
| final public String getRemoteDeviceInfo()                                                              |
| Return results                                                                                         |
| Null: denotes service's connection state is Not Connected                                              |
| Json String: {"name":"connected service name","id":"connected service id", "type":0 for WI-FI or 1 for |
| BT, "address":"connected service network address "}                                                    |

#### 3) Get remote device list

Interface name

final public String getRemoteDeviceList()

#### Return results

#### It's a json data

```
{"ServiceName":"My Service", "NetworkType":(0 for WiFi or 1 for BT), "DeviceList":[{"DeviceID":"",
"DeviceName":"Name1", "DeviceAddress":"", "IsConnected":(true of false)}, {"DeviceID":"",
"DeviceName":"Name1", "DeviceAddress":"", "IsConnected":(true of false)}, ...]}
```

#### 4) Enable app connection with app of remote device

| Interface name                                                                                          |                                                               |
|----------------------------------------------------------------------------------------------------|---------------------------------------------------------------|
| final public int enableAppConnection(Intent activityIntent, String tipMessage, String downloadUrl)      |                                                               |
| Parameter name                                                                                          | Function                                                      |
| activityIntent                                                                                          | Service will start activity with this intent on remote device |
| tipMessage                                                                                              | reserved                                                      |
| downloadUrl                                                                                             | reserved                                                      |
| Return results                                                                                          |                                                               |
| Returns 1 if submitting to ScreenShare Service successes, others denote error. Error code: 0 denotes    |                                                               |
| aidl failed, -1 denotes ScreenShare Service's state is not connected, -3 denotes ScreenShare service is |                                                               |
| off, -5 denotes not register to ScreenShare Service, -6 denotes remote package name is wrong.           |                                                               |

#### 5) Disable app connection with app of remote device

| Interface name                                                                                          |
|----------------------------------------------------------------------------------------------------|
| final public int disableAppConnection()                                                                 |
| Return results                                                                                          |
| Returns 1 if submitting to ScreenShare Service successes, others denote error. Error code: 0 denotes    |
| aidl failed, -1 denotes ScreenShare Service's state is not connected, -3 denotes ScreenShare service is |
| off, -5 denotes not register to ScreenShare Service, -6 denotes remote package name is wrong.           |

#### 6) Get app connection status with app of remote device

| Interface name                           |
|------------------------------------------|
| final public int getAppConnectionState() |
| Return results                           |
| 1 : Not Connected                        |
| 2 : Connected                            |
| 3 : Connecting                           |
| 4 : Disconnecting                        |

#### 7) Send byte array data to app of remote device

| Interface name                                                                                           |                                               |
|----------------------------------------------------------------------------------------------------|-----------------------------------------------|
| final public int sendData(byte[] buff)                                                                   |                                               |
| Parameter name                                                                                           | Function                                      |
| buff                                                                                                    | The data need be sent to app of remote device |
| Return results                                                                                           |                                               |
| Returns 1 if submitting to ScreenShare Service successes, others denote error. Error code: 0 denotes     |                                               |
| aidl failed, -1 denotes ScreenShare Service's state is not connected, -2 denotes the request application |                                               |
| is not in sync mode with remote device's application, -3 denotes ScreenShare service is off, -4 denotes  |                                               |
| ScreenShare Service's buffer is full, -5 denotes not register to ScreenShare Service, -6 denotes remote  |                                               |
| package name is wrong.                                                                                   |                                               |

#### 8) Send byte array data with priority to app of remote device

| Interface name                                                                                           |                                               |  |
|----------------------------------------------------------------------------------------------------|-----------------------------------------------|--|
| final public int sendDataWithPriority(int priority, byte[] buff)                                         |                                               |  |
| Parameter name                                                                                           | Function                                      |  |
| priority                                                                                                 | Priority: 1 middle, 2 low                     |  |
| buff                                                                                                    | The data need be sent to app of remote device |  |
| Return results                                                                                           |                                               |  |
| Returns 1 if submitting to ScreenShare Service successes, others denote error. Error code: 0 denotes     |                                               |  |
| aidl failed, -1 denotes ScreenShare Service's state is not connected, -2 denotes the request application |                                               |  |
| is not in sync mode with remote device's application, -3 denotes ScreenShare service is off, -4 denotes  |                                               |  |
| ScreenShare Service's buffer is full, -5 denotes not register to ScreenShare Service, -6 denotes remote  |                                               |  |
| package name is wrong.                                                                                   |                                               |  |

## 9) Send file to remote device and notify application (compress file during transfer)

| Interface name                                                                                           |                                |  |
|----------------------------------------------------------------------------------------------------|--------------------------------|--|
| final public int sendFile(String localFilePath, String remoteFilePath, String extraInfo)                 |                                |  |
| Parameter name                                                                                           | Function                       |  |
| localFilePath                                                                                            | local file path for transfer   |  |
| remoteFilePath                                                                                           | remote file path for receiving |  |
| extraInfo                                                                                                | extra information for the file |  |
| Return results                                                                                           |                                |  |
| Returns 1 if submitting to ScreenShare Service successes, others denote error. Error code: 0 denotes     |                                |  |
| aidl failed, -1 denotes ScreenShare Service's state is not connected, -2 denotes the request application |                                |  |
| is not in sync mode with remote device's application, -3 denotes ScreenShare service is off, -4 denotes  |                                |  |
| ScreenShare Service's buffer is full, -5 denotes not register to ScreenShare Service, -6 denotes remote  |                                |  |

package name is wrong.

After callback third-party application calls sendFile, ScreenShareService will IScreenShareServiceCallbackListener.onCallbackCalled (message.what is ON\_FILE\_SENT) function and notify application the current file transfer progress. In the Remote device, ScreenShareService will callback the IScreenShareServiceCallbackListener.onCallbackCalled (message.what is ON RECEIVED FILE) function of third-party application and notify application the current file receiving progress.

#### 10) Send file to remote device and notify application

| Interface name                                                                              |                                |  |
|---------------------------------------------------------------------------------------------|--------------------------------|--|
| final public int sendRawFile(String localFilePath, String remoteFilePath, String extraInfo) |                                |  |
| Parameter name                                                                              | Function                       |  |
| localFilePath                                                                               | local file path for transfer   |  |
| remoteFilePath                                                                              | remote file path for receiving |  |
| extraInfo                                                                                   | extra information for the file |  |
| Return results                                                                              |                                |  |

Returns 1 if submitting to ScreenShare Service successes, others denote error. Error code: 0 denotes aidl failed, -1 denotes ScreenShare Service's state is not connected, -2 denotes the request application is not in sync mode with remote device's application, -3 denotes ScreenShare service is off, -4 denotes ScreenShare Service's buffer is full, -5 denotes not register to ScreenShare Service, -6 denotes remote package name is wrong.

After third-party application calls sendFile, ScreenShareService will callback IScreenShareServiceCallbackListener.onCallbackCalled (message.what is ON FILE SENT) function and notify application the current file transfer progress. In the Remote device, ScreenShareService will callback IScreenShareServiceCallbackListener.onCallbackCalled (message.what the is ON RECEIVED FILE) function of third-party application and notify application the current file receiving progress.

#### 11) Cancel send file

| Interface name                                                                                       |                                |  |
|----------------------------------------------------------------------------------------------------|--------------------------------|--|
| final public int cancelSendFile(String localFilePath, String remoteFilePath, String extraInfo)       |                                |  |
| Parameter name                                                                                       | Function                       |  |
| localFilePath                                                                                        | local file path for transfer   |  |
| remoteFilePath                                                                                       | remote file path for receiving |  |
| extraInfo                                                                                            | extra information for the file |  |
| Return results                                                                                       |                                |  |
| Returns 1 if submitting to ScreenShare Service successes, others denote error. Error code: 0 denotes |                                |  |
| aidl failed.                                                                                         |                                |  |

After third-party application calls cancelSendFile, ScreenShareService will callback IScreenShareServiceCallbackListener.onCallbackCalled (message.what is ON\_FILE\_SENT) function for the file is being sent. "state=-7" denotes the file transfer has been cancelled. In the Remote device, ScreenShareService will callback the IScreenShareServiceCallbackListener.onCallbackCalled (message.what is ON\_RECEIVED\_FILE) function of third-party application. "state=-7" denotes the file transfer has been cancelled on remote device.

#### 12) Start http file server

| Interface name                                                                             |                                                                      |
|--------------------------------------------------------------------------------------------|----------------------------------------------------------------------|
| final public String startHttpFileServer(int port, String resourcePath, String contextPath) |                                                                      |
| Parameter name                                                                             | Function                                                             |
| port                                                                                       | 0 denotes ScreenShareService will auto select for app                |
|                                                                                            | >0 denotes ScreenShareService will use it. If it has been used, then |
|                                                                                            | start will fail.                                                     |
| resourcePath                                                                               | Resource path, should be absolute disk path. For example:            |
|                                                                                            | Environment.getExternalStorageDirectory().getAbsolutePath()          |
| contextPath                                                                                | Context path, example: /                                             |
| Return results                                                                             |                                                                      |
| Returns baseUrl,                                                                           |                                                                      |
| null denotes start failed                                                                  |                                                                      |

#### 13) Stop http file server

| Interface name                                                                                       |                                              |  |
|----------------------------------------------------------------------------------------------------|----------------------------------------------|--|
| final public int stopHttpFileServer(String baseUrl)                                                  |                                              |  |
| Parameter name                                                                                       | Function                                     |  |
| baseUrl                                                                                              | The baseUrl returned by startHttpFilServer() |  |
|                                                                                                    | Null means stop all started by the app       |  |
| Return results                                                                                       |                                              |  |
| Returns 1 if submitting to ScreenShare Service successes, others denote error. Error code: 0 denotes |                                              |  |
| aidl failed.                                                                                         |                                              |  |

#### 4. IScreenShareServiceCallbackListener class

Third-party applications need to implement ISCreenShareServiceCallbackListener to process received data.

1) Called after callback is received from app on remote device

| Interface name                   |                                                               |
|----------------------------------|---------------------------------------------------------------|
| public void onCallbackCalled(Mes | sage message)                                                 |
| Parameter name                   | Function                                                      |
| message                          | message.what represents the callback type, Bundle stores      |
|                                  | parameters. See below:                                        |
|                                  | CallbackMethod.ON_RECEIVED_DATA                               |
|                                  | Param: data type: ByteArray                                   |
|                                  | CallbackMethod.ON_RECEIVED_FILE                               |
|                                  | Param: filePath type String                                   |
|                                  | Param: extraInfo type String                                  |
|                                  | Param: state type int (100 denotes receive complete, >=0      |
|                                  | denotes receiving percent)                                    |
|                                  | CallbackMethod.ON_STATE_CHANGED                               |
|                                  | Param: oldState type int                                      |
|                                  | Param: newState type int                                      |
|                                  | Param: reason type int                                        |
|                                  | Param: extraInfo type String                                  |
|                                  | CallbackMethod.ON_METHOD_RESULT                               |
|                                  | Param: methodName type String                                 |
|                                  | Param: result type int                                        |
|                                  | Param: extraInfo type String                                  |
|                                  | CallbackMethod.ON_FILE_SENT                                   |
|                                  | Param: filePath type String                                   |
|                                  | Param: extraInfo type String                                  |
|                                  | Param: state type int (100 denotes send complete, >=0 denotes |
|                                  | sending percent)                                              |
|                                  | CallbackMethod. ON_APP_CONNECTION_STATE_CHANGED               |
|                                  | Param: oldState type int                                      |
|                                  | Param: newState type int                                      |
|                                  | Param: reason type int                                        |
| Return results                   |                                                               |
| Void                             |                                                               |

#### 2) Called after download http file request is received from app on remote device

| Interface name                                                 |                                |  |  |  |  |
|----------------------------------------------------------------|--------------------------------|--|--|--|--|
| public boolean onHttpDownloadFile(String url, String reserved) |                                |  |  |  |  |
| Parameter name                                                 | Function                       |  |  |  |  |
| url                                                            | Whole url, starts with baseUrl |  |  |  |  |
| reserved                                                       | Reserved for later use         |  |  |  |  |
| Return results                                                 |                                |  |  |  |  |
| True denotes allowing download.                                |                                |  |  |  |  |
| False denotes refusing download.                               |                                |  |  |  |  |

#### Case study

Please refer ScreenShareServiceDemo project for more code details. To get the client-side project run on tablet, change the packageName of the demo project manifest file to com.springdesign.screenshare.demo.client, then change the package name of class R imported in the source code.

#### 1. ScreenShareService runtime environment initialization

First configure the port (assigned by Spring Design) in DemoApp.onCreate function for ScreenShareService. Then call ServiceApplication.onCreate. When the return value is false, DemoApp can do its own initialization. During initialization, it needs to create an instance of ScreenShareServiceProxy (or its subclasses) and set a callbackListener for this instance. ScreenShareService will call the callbackListener function to communicate with third-party applications. Third-party applications can actively communicate with ScreenShareService through ScreenShareServiceProxy to transfer data.

For specific codes, please check DemoApp.onCreate function and MyServiceProxy.java file.

#### 2. Opening Service UI in the Activity of third-party apps

Intent intent = new Intent (this, com.springdesign.screenshare.service.activity.MainActivity.class); startActivity(intent).

#### 3. Opening SetupWizard UI in the Activity of third-party apps

Intentintent=newIntent(this,com.springdesign.screenshare.service.activity.SetupWizardActivity.class);startActivity(intent).

#### 4. Adding GoogleAnalytics for Activity

Step1: Place the google\_analytics\_config.xml file at the res/values directory. Set ga\_trackingId with the correct value obtained through applying at GoogleAnalytics website.

All Activities that need to have analytics function must follow below steps. You can create a base class with including below codes for all Activities.

Step2: Add below code to the DemoActivity.onCreate function in DemoActivity:

EasyTracker.getInstance().setContext(this).

Step3: Add below code to the DemoActivity.onStart function in DemoActivity: EasyTracker.getInstance().activityStart(this);

Step4: Add below code to the DemoActivity.onStop function in DemoActivity: EasyTracker.getInstance().activityStop(this);

#### 5. Sending byte array data to app on remote device

Step 1: Define Handler in DemoActivity to process Messages from MyServiceCallbackListener. In DemoActivity.onStart, assign Handler to MyServiceProxy instance in DemoApp. In DemoActivity.onStop, set the Handler of the CallbackListener instance in DemoApp with null value. Please refer Handler definition and onStart/onStop functions in DemoApp and DemoActivity.

Step 2: Call the sendData function of ScreenShareServiceProxy instance in DemoApp to send byte array to remote device. On remote device, after service receives data, it will call CallbackListener.onDataReceived function. This function will convert data to string to send to the handler of DemoActivity to process. You can modify the ScreenShareServiceCallbackListener.onDataReceived function code for other tasks. Please refer ScreenShareServiceCallbackListener.java and DemoActivity handler code.

#### 6. Streaming API usage

Step 1: In MyServiceProxy, implement request validation in onHttpDownloadFile function of MyServiceCallbackListener. If the request is legitimate, it will return true. Otherwise, it will return false to deny download.

Step 2: In DemoActivity, call the startHttpFileServer of ScreenShareServiceProxy instance in DemoApp to start a file server. After an Http file server is started, app will get baseUrl (excluding IP information). App can start multiple file servers. App can use sendData interface to send the baseUrl to remote app. The remote app can use getRemoteDeviceAddress function of ScreenShareServiceProxy to get the other party's IP. Then the remote app can download files on server via access Url composed by IP and baseUrl.

Step 3: In DemoActivity, call the stopHttpFileServer of ScreenShareServiceProxy instance in DemoApp to stop a file server. If the value of baseUrl parameter is null, all file servers started by this app will be stopped.

#### SDK usage

#### 1. Import SDK project to eclipse

In eclipse, select File>Import>General>Existing Projects into Workspace. Note: The encoding format in SDK project is UTF-8, as shown in below figure:

| import                                                                                |               |             |                 |        | Σĭ |
|---------------------------------------------------------------------------------------|---------------|-------------|-----------------|--------|----|
| <b>Import Projects</b><br>Select a directory to search for existing Eclipse projects. |               |             |                 |        |    |
| Select root directory:                                                                | D:\Projects\v | vorkspace\S | creenShareServi | Browse | •  |
| <ul> <li>Select archive file:</li> <li>Projects:</li> </ul>                           |               |             |                 | Browse | ÷  |
| ScreenShareServiceSDK_deploy (D:\Projects\workspace\Scr                               |               |             | Select /        |        |    |
|                                                                                       |               |             |                 | Refres | h  |
|                                                                                       |               |             |                 |        |    |
| <                                                                                     |               |             | 4               |        |    |
| Copy projects into wo                                                                 | orkspace      |             |                 |        |    |
| Add project to work                                                                   | ing sets      |             |                 |        |    |
| Working sets:                                                                         |               |             | · · · · · ·     | Select |    |
|                                                                                       |               |             |                 |        |    |
| ?                                                                                     | Back          | Next >      | Finish          | Cance  | 1  |

#### 2. Add Library to the project that needs to integrate SDK

Right click >Properties>Android. Set Library property, as shown in below

figure:

| Properties for ScreenShareSe | rviceDemoServer          |              |         |  |  |  |  |
|------------------------------|--------------------------|--------------|---------|--|--|--|--|
| type filter text             | Android                  | <b>\$</b>    | • 🔶 • 🔹 |  |  |  |  |
| Resource                     | Target Name Vendor       | Platf        | A       |  |  |  |  |
| Android Lint Preferences     | Android 1.5 Android Open | Source 1.5   | 3       |  |  |  |  |
| Builders                     | Android 1.6 Android Open | Source 1.6   | 4       |  |  |  |  |
| Java Build Path              | Android 2.1 Android Open | Source 2.1   | 7       |  |  |  |  |
| Java Code Style              | Google AP Google Inc.    | 2.1          | /<br>。  |  |  |  |  |
| Java Editor                  | Google AP Google Inc     | 2.2 2.2      | 8       |  |  |  |  |
| Javadoc Location             | Android 2 Android Open   | Source 2.3.3 | 10      |  |  |  |  |
| Project References           | Android 3.0 Android Open | Source 3.0   | 11      |  |  |  |  |
| Refactoring History          | Android 3.1 Android Open | Source 3.1   | 12      |  |  |  |  |
| Run/Debug Settings           | Android 3.2 Android Open | Source 3.2   | 13      |  |  |  |  |
| Task Repository              | Android 4.0 Android Open | Source 4.0   | 14 _    |  |  |  |  |
| Validation                   | 🔲 Google AP Google Inc.  | 4.0          | 14      |  |  |  |  |
| WikiText                     |                          |              |         |  |  |  |  |
|                              | Library                  |              |         |  |  |  |  |
|                              | 🔲 Is Library             |              |         |  |  |  |  |
|                              | Reference Project        | Ad           | ld      |  |  |  |  |
|                              | ✓\ScreenShareSe ScreenSh | areService   |         |  |  |  |  |
|                              |                          | Ren          | nove    |  |  |  |  |
|                              |                          |              | Jp      |  |  |  |  |
|                              |                          |              |         |  |  |  |  |
| 4                            |                          |              | wn 🗸    |  |  |  |  |
| ?                            |                          | ОК           | Cancel  |  |  |  |  |

## 3. Manifest file must have below permission, Activity, receiver and Service disclaims:

<uses-permission android:name="android.permission.DEVICE\_POWER" />
<uses-permission android:name="android.permission.INTERNAL\_STORAGE" />
<uses-permission android:name="android.permission.MOUNT\_UNMOUNT\_FILESYSTEMS" />
<uses-permission android:name="android.permission.BLUETOOTH\_ADMIN" />
<uses-permission android:name="android.permission.BLUETOOTH" />
<uses-permission android:name="android.permission.ACCESS\_NETWORK\_STATE" />
<uses-permission android:name="android.permission.CHANGE\_NETWORK\_STATE" />
<uses-permission android:name="android.permission.ACCESS\_WIFI\_STATE" />
<uses-permission android:name="android.permission.ACCESS\_WIFI\_STATE" />
<uses-permission android:name="android.permission.CHANGE\_WIFI\_STATE" />
<uses-permission android:name="android.permission.INTERNET" />
<uses-permission android:name="android.permission.WAKE\_LOCK" />
<uses-permission android:name="android.permission.RECEIVE\_BOOT\_COMPLETED" />
<uses-permission android:name="android.permission.WRITE\_EXTERNAL\_STORAGE" />
<uses-permission android:name="android.permission.WRITE\_EXTERNAL\_STORAGE" />
<uses-permission android:name="android.permission.WRITE\_EXTERNAL\_STORAGE" />

© 2013 Spring Design, Inc. All rights reserved.

<uses-permission android:name="android.permission.GET\_TASKS" /> <uses-permission android:name="android.permission.GET\_ACCOUNTS" /> <uses-permission android:name="android.permission.READ\_PHONE\_STATE" /> <uses-permission android:name="android.permission.WRITE\_SETTINGS" /> <uses-permission android:name="com.android.launcher.permission.INSTALL\_SHORTCUT" /> <uses-permission android:name="com.android.vending.CHECK\_LICENSE" />

<!--ScreenShareServiceSDKConfig begin --> <activityandroid:process=":remoteScreenShareService" android:configChanges="orientation|keyboardHidden" android:label="@string/ss service app name" android:launchMode="singleInstance" android:screenOrientation="sensor" android:name="com.springdesign.screenshare.service.activity.MainActivity" android:theme="@android:style/Theme.Translucent.NoTitleBar"> <intent-filter> <actionandroid:name="com.springdesign.screenshare.SETTINGS"/> <categoryandroid:name="android.intent.category.DEFAULT"/> </intent-filter> </activity> <activityandroid:process=":remoteScreenShareService" android:configChanges="orientation|keyboardHidden" android:label="@string/ss service app name" android:launchMode="singleTask" android:screenOrientation="sensor" android:name="com.springdesign.screenshare.service.activity.SetupWizardActivity" android:theme="@android:style/Theme.Translucent.NoTitleBar">

<activityandroid:process=":remoteScreenShareService" android:name="com.springdesign.screenshare.service.activity.DeviceListActivity" android:label="@string/ss\_service\_app\_name" android:theme="@android:style/Theme.Dialog" android:configChanges="orientation/keyboardHidden"/>

<receiverandroid:process=":remoteScreenShareService" android:label="@string/ss\_service\_app\_name" android:name="com.springdesign.screenshare.service.receiver.ReadmateServiceBootReceiver"> <intent-filter> <actionandroid:name="android.intent.action.BOOT\_COMPLETED"/> <categoryandroid:name="android.intent.category.LAUNCHER"/> </intent-filter> </receiver>

</activity>

<serviceandroid:process=":remoteScreenShareService" android:name="com.springdesign.screenshare.ScreenShareService" android:icon="@drawable/ss\_service\_icon"> </service> <!--ScreenShareServiceSDKConfig end -->

4. You can change GoogleAnalyticsConfig parameters in the ss\_service\_config.xml at the res/values directory under ScreenShareServiceSDK\_deploy project.